20<sup>th</sup> DEC 2021

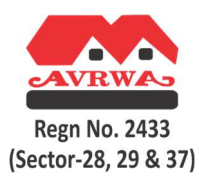

### MOBILE APP AVRWA

## Available only for Android (For IOS/Apple devices, app will be launched by Dec 27<sup>th</sup>, 2021)

- Download and install the App using below link-<u>https://play.google.com/store/apps/details?id=com.avrwa.rwa</u>
- Once app is installed pls login with the following details -

#### House Id -

Enter house ID (Sector number followed by house number). For e.g.: if the Sector is 28 and house number is 600 then the house id becomes 280600 (if the house no is in 3 digits prefix 0 as the no. has to be in 4 digits ) and similarly for 37 Sector house number 1222 becomes 371222.

#### Password-

Log in password remains your Sector and then add your unique Membership no. Issued by AVRWA.

#### For E.g.

If your sector is 28 and membership no is 1234 then your password becomes 281234. Similarly, if your sector is 37 and your membership no is 123 then your password becomes 37123 (do not prefix 0 here in case your membership no is of 3 digit)

- So, once you logged in you can use the following option in app
  - o Complaint- You may raise complaint and check its status.
  - You can track your monthly dues
  - Emergency contact nos.
  - Members Directory
  - o AVRWA Notice board
  - Important Documents
  - You can download your recent payment receipt
  - Online payment.
  - Edit your contact details. (Add your email id)
- AVRWA membership numbers are must- to get membership number, check your payment receipts of annual charges or call AVRWA tele numbers to get you membership number.

\*Society looks forward to help from young tech savvy volunteers & doers to make AVRWA a better living society. Write to us with your ideas on <u>office@avrwanoida.com</u>

# WWW.AVRWANOIDA.COM